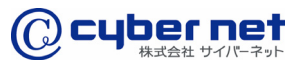

法人向けネット印刷システム

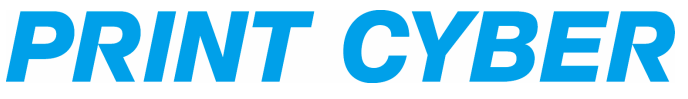

# ユーザーマニュアル < 会員登録 [ライトプラン]>

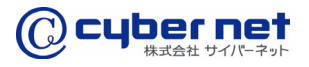

会員登録ページへ

プリントサイバーのトップページ(https://www.printcyber.jp/)にアクセスし、「新規 会員登録」ボタンをクリックします。

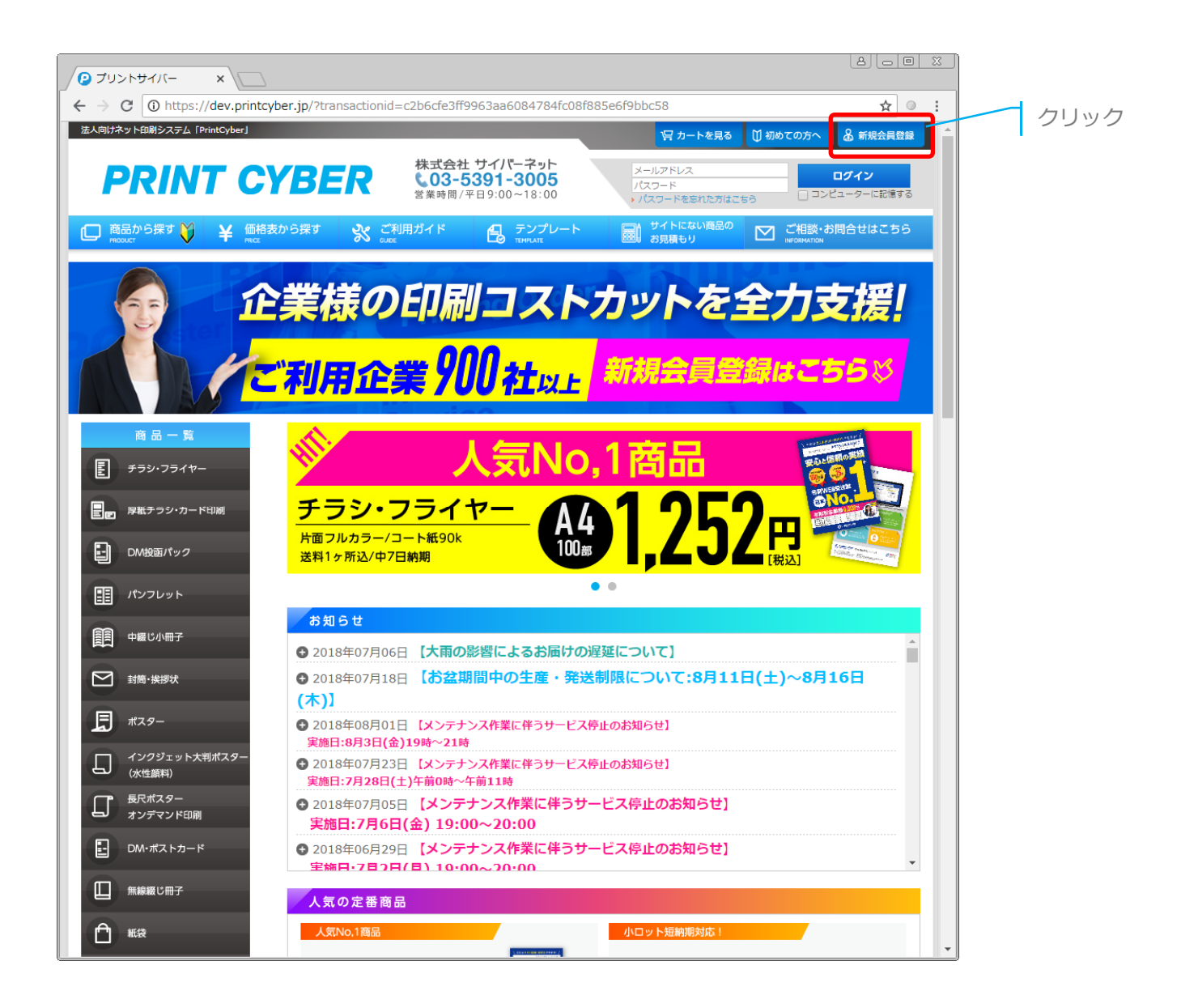

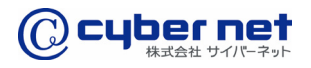

## 会員情報の入力

「新規会員登録」ページの取引区分の「現金取引(ライトプラン)」を選択し、その他会 員情報を入力後、「同意して確認ページへ」ボタンをクリックします。

|                                                                                                    | クリントサイバー/企業 x                                                                        |                                                    | L                                                                                                |          |
|----------------------------------------------------------------------------------------------------|--------------------------------------------------------------------------------------|----------------------------------------------------|--------------------------------------------------------------------------------------------------|----------|
| Revenue control Revenue to the result of the result of the result                                                                                                    | ← → C ① https://dev.printo                                                           | yber.jp/entry/                                     |                                                                                                  | ☆ ◎ :    |
|                                                                                                    | 法人向けネット印刷システム「PrintCyber」                                                            |                                                    | 「日 カートを見る     「日 初めての方へ     ▲                                                                    | 新現会員會設   |
| Image: Distance in the second of the second of the seco                                                                                                    | PRINT C                                                                              |                                                    | 社サイバーネット<br>-5391-3005<br>パロクロの18:00                                                             | (2)      |
| Image: Control       Image: Control       Image: Control         Image: Control       Image: Control       Image: Control         Image: Control       Image: Control       Image: Control       Image: Control         Image: Control       Image: Control       Image: Control       Image: Control       Image: Control         Image: Control       Image: Control       Image: Control       Image: Control       Image: Control       Image: Control         Image: Control       Image: Control       Image: Contro       Image: Control <tdi< td=""><td></td><td>さまから ご利田ガノド</td><td>(スワードを忘れた方はこちる □ コンニー<br/>(スワードを忘れた方はこちる □ コンニー</td><td>+4255</td></tdi<>                                                                                                    |                                                                                      | さまから ご利田ガノド                                        | (スワードを忘れた方はこちる □ コンニー<br>(スワードを忘れた方はこちる □ コンニー                                                   | +4255    |
| Part Land     Part Land     Part                                                                                                    |                                                                                      |                                                    |                                                                                                  |          |
| · : ::::::::::::::::::::::::::::::::::                                                                                                    | 商品一覧                                                                                 | 新規会員登録                                             |                                                                                                  |          |
| Ref 2000-011     Software (Section 1995)     Software (Section 1995)     Software (Sectin 1995)     Software (Sectin 1995)     Soft                                                                                                    | チラシ・フライヤー                                                                            | ご注文いただくには、法人企                                      | 業様専用の無料会員登録が必要となります。                                                                             |          |
| Contractions Contractions Con                                                                                                    | ■ 厚紙チラシ・カード印刷                                                                        | 必要事項をこ入力し登録して<br>ら「本登録」を行ってくださ                     | いたださますと、「収益球薬内」のメールが送信されますので、メール本文ド<br>い。<br>よりがます                                               | 選択       |
| Billicki Restrict for -rest: Restrict for -rest: Restrict for -re                                                                                                    | DM投展パック                                                                              |                                                    |                                                                                                  |          |
| Image: Image: Imag                                                                                                    | III パンフレット                                                                           | 取引区分※                                              | ● 好け取り(フレニアムフラン) ● 場面取り(フォドフラン) (第25<br>※現金取引では「カード決済」 ■結構の1000000000000000000000000000000000000 | (SECORE) |
| ・ ・ ・ ・ ・ ・ ・ ・ ・ ・ ・ ・ ・ ・ ・ ・ ・                                                                                                    |                                                                                      |                                                    |                                                                                                  |          |
| № Палана     Висславной составит     А.Л.       0     КОЗО     КОЗО     А.Л.       0     КОЗО     КОЗО     КОЗО       0     КОЗО     КОЗО     КОЗО       0                                                                                                    |                                                                                      | メールアドレス※                                           | は彼のちょう思う カレマイ 折合い                                                                                |          |
|                                                                                                    | ➢ 封閱·挨拶状                                                                             |                                                    |                                                                                                  |          |
| ・ インジョン・メホポシー<br>・ ボクジッシンフィシン・<br>・ ボロック・シンフィン・<br>・ ボロック・シンフィン・<br>・ ボロック・フレッズ<br>・ ボロック・フレッズ<br>・ ボロック・<br>・ ボロック・<br>・ 「・<br>・ ボロック・<br>・ 「・<br>・ 「・<br>・ 」・<br>・ 「・<br>・ 「・<br>・ 」・<br>・ 「・<br>・ 」・<br>・ 「・<br>・ 」・<br>・ 「・<br>・ 」・<br>・ 「・<br>・ 「・<br>・ 」・<br>・ 「・<br>・ 」・<br>・ 「・<br>・ 「・<br>・ 」・<br>・ 「・<br>・ 」・<br>・ 「・<br>・ 「・<br>・ 「・<br>・ 」・<br>・ 「・<br>・ 」・<br>・ 「・<br>・ 」・<br>・ 「・<br>・ 「・<br>・ 」・<br>・ 「・<br>・ 「・<br>・ 「・<br>・ 「・<br>・ 「・<br>・ 」・<br>・ 「・<br>・ 」・<br>・ 「・<br>・ 」・<br>・ 「・<br>・ 「・<br>・ 「・<br>・ 「・<br>・ 「・<br>・ 「・<br>・ 」・<br>・ 「・<br>・ 「・<br>・ 」・<br>・ 「・<br>・ 」・<br>・ 「・<br>・ 」・<br>・ 「・<br>・ 」・<br>・ 「・<br>・ 」・<br>・ 「・<br>・ 」・<br>・ 「・<br>・ 」・<br>・ 「・<br>・ 」・<br>・ 」・<br>・ 「・<br>・ 」・<br>・ 」・<br>・ 「・<br>・ 」・<br>・ 」・<br>・ 」・<br>・ 」・<br>・ 」・<br>・ 」・<br>・ 」・<br>・ 」・<br>・<br>・ 」・<br>・ 」・<br>・ 」・<br>・ 」・<br>・ 」・<br>・ 」・<br>・ 」・<br>・ 」・<br>・<br>・ 」・<br>・ )・<br>・ )・<br>・<br>・<br>・ 」・<br>・ )・<br>・ 」・<br>・<br>・<br>・<br>・ ・<br>・<br>・ ・ )・<br>・<br>・ ・<br>・ ・<br>・<br>・ ・<br>・<br>・ ・<br>・ ・ | <u></u> #スタ−                                                                         | パスワード※                                             | 半角英数字4~50文字でお職いします。(記号不可)                                                                        | 入力       |
| ● かくないといます         ● おおお         ● 古         ● ひ         ● ひ         ● つ         ● つ         ● つ         ● つ         ● つ         ● つ         ● つ         ● つ         ● つ         ● つ         ● つ         ● つ         ● つ         ● つ         ● つ         ● つ         ● つ         ● つ                                                                                                    | インクジェット大利ポスター<br>(水性顔料)                                                              |                                                    | 確認のために2度入力してください。                                                                                |          |
| ● 06 # 3 / 0 / 0 / 7 / 1*       セイ       メイ         ● 18 # 20 / 07       ● 26 / 20 / 07 / 1*       セイ       メイ         ● 18 # 20 / 07       ● 26 / 20 / 07 / 1*       セイ       メイ         ● 18 # 20 / 07 / 1*       ● 26 / 20 / 07 / 1*       ● 26 / 20 / 07 / 1*       ● 26 / 20 / 07 / 1*         ● 27 / 07 / 10 / 10 / 10 / 10 / 10 / 10 / 1                                                                                                    | 長尺ポスター オンデマンド印刷                                                                      | お名前※                                               | 姓名                                                                                               |          |
|                                                                                                    |                                                                                      | お名前(フリガナ)※                                         | セイ メイ                                                                                            |          |
| ● Mal Cost         ● Mal Cost           ● KB         ● Mal Cost           ● Mal Cost         ● Mal Cost           ● Mal Cost         ● Mal Cost           ●                                                                                                    |                                                                                      | 緊急連絡先※                                             |                                                                                                  |          |
|                                                                                                    |                                                                                      |                                                    |                                                                                                  |          |
|                                                                                                    | 新報                                                                                   | 安任名※                                               |                                                                                                  |          |
| w - № - 4120 - № 000           w - № - 120 - № 000             w and box - 0x - 0x - 0x           w - ∞ - 0x             w and box - 0x - 0x           w - ∞ - 0x             w and box - 0x - 0x           w - ∞ - 0x             w and box - 0x           w - ∞ - 0x             w and box - 0x           w - ∞ - 0x             w and box - 0x           w - 0x             w and box - 0x           w - 0x             w and box - 0x           w - 0x             w and box - 0x           w - 0x             w - 0x           w - 0x             w - 0x           w - 0x             w - 0x           w - 0x             w - 0x           w - 0x             w - 0x           w - 0x             w - 0x           w - 0x             w - 0x           w - 0x             w - 0x           w - 0x             w - 0x           w - 0x             w - 0x                                                                                                    | ポケットファイル                                                                             | 会社名(フリガナ)                                          |                                                                                                  |          |
| org   org   org <tr< td=""><td>シール・町正シール印刷</td><td>部署・拠点名</td><td></td><td></td></tr<>                                                                                                    | シール・町正シール印刷                                                                          | 部署・拠点名                                             |                                                                                                  |          |
| SEXINGUIDADE         SEXINGUIDADE              SEXINGUIDADE              SEXINGUIDADE              SEXINGUIDADE              SEXINGUIDADE              SEXINGUIDADE              SEXINGUIDADE              SEXINGUIDADE              SEXINGUIDADE              SEXINGUIDADE              SEXINGUIDADE                 SEXINGUIDADE                 SEXINGUIDADE                                                                                             Sex descinguidational distance distance                                                                                                    | ອເສຍ                                                                                 | 会社ホームページ                                           |                                                                                                  |          |
|                                                                                                    | 別途お見積り済み商品                                                                           | 郵便番号※                                              | 〒 - 郵便番号検索                                                                                       |          |
| ・ 注 いるてのお客様へ   ・ はいめてのお客様へ   ・ はいめてのお客様へ   ・ はいめてのお客様へ   ・ はいめてのお客様へ   ・ はいめてのお客様へ   ・ はいめてのお客様へ    ・ はいめてのお客様へ   ・ はいめてのお客様へ   ・ はいめてのお客様へ    ・ はいめてのお客様へ   ・ はいめてのお客様へ   ・ はいめてのお客様へ   ・ はいのてのお客様へ   ・ はいのてのお客様へ   ・ はいのてのお客様へ   ・ はいのてのよ客様へ   ・ はいのてのよ客様へ   ・ はいのてのよ客様へ   ・ はいのてのよ客様へ   ・ はいのてのよ客様へ   ・ はいのてのよ客様へ   ・ して名相規規引の単風協想   レマトの「ご利用規則」にご問意いただける場合は、[同意して確   ・ レー・・・・・・・・・・・・・・・・・・・・・・・・・・・・・・・・・・・                                                                                                    |                                                                                      |                                                    | 自動性所入力 郵便番号を入力後、クリックしてください。                                                                      |          |
| 山はのてのお客様へ         はしめてのお客様へ         ・はしめてのお客様へ         ・はしめてのお客様へ         ・はしめてのお客様へ         ・はしめてのお客様へ         ・はしめてのお客様へ         ・したくの約名         ・シーレスCのいて         ・シーレスCのいて         ・当サービスの約名         ・と読がランについて         ・ シーレスの約名         ・ と読む事業         ・ と読む事業         ・ と読む事業         ・ クリアンクル 保2007         ・ たまり         ・ たまり                                                                                                    | 🧾 ご注文までの流れ                                                                           |                                                    | 都道府県を選択▼                                                                                         |          |
| 1 はしめてのお客様         * はしあてのお客様         * 協協について         * サービスにのがる         * 日レージスの特長         * 出サージスの特長         * 出サージスの特長         * 出サージスの特長         * 出サージスの特長         * 松野         * 白田原野         * 白田原野         * プライバシーボリシー         * 加速サンブル4/2007 ご         * 小野 (QE)         * 「「「本明市 (L) (L) (L) (L) (L) (L) (L) (L) (L) (L)                                                                                                    |                                                                                      | 住所※                                                | 市区町村番地名 (例:豊島区東池袋 3-22-7)                                                                        |          |
| Lab Cub Cub Set M     Sali Cub Cub Set M     Sali Cub Cub Cub Set M     Sali Cub Cub Cub Cub Set M     Sali Cub Cub Cub Cub Set M     Sali Cub Cub Cub C                                                                                                    | はじめてのお客様へ                                                                            |                                                    | ビル名 (例:1-3-5)                                                                                    |          |
| <ul> <li>・サービスCOVT</li> <li>・サービスCOVT</li> <li>・サービスCOVF</li> <li>・サビージスの特異</li> <li>・サビアジントのマン</li> <li>・サビアジントのマン</li> <li>・サビアジントのマン</li> <li>・アンジントのマン</li> <li>・アン</li></ul>                                                                                                    | <ul> <li>はしめこのお客様</li> <li>商品について</li> </ul>                                         | 電話番号※                                              |                                                                                                  |          |
| <ul> <li>* 当サービスの特集</li> <li>* 終約ブランについて</li> <li>* 終約ブランについて</li> <li>* 約ガブランについて</li> <li>* 約ガブランについて</li> <li>* など取野</li> <li>* など取野</li> <li>* すびた飯取付法に置づく表記</li> <li>* 利用規約</li> <li>* プライバシーボリシー</li> <li>* 和月は、 取式会社サイバーネット (以下、「弊社」といいます) が提供する印味温飯サービス<br/>(「安全」サイトマーン・「「日本時」のの意味に登用すれます。</li> <li>* アメログシロード</li> <li>* アメログシロード</li> <li>* 「日本時」のの意味に登出すれ、「日本時」の意味をした場合、「開催」といいます) をご利用しただく聞か、「ご利用者<br/>(- 会員)」と知び注めのであり、</li> <li>* 「日本時」のための意味</li> <li>* 「日本時」のための意味</li> <li>* 「日本時」のための意味</li> <li>* 「日本時」のための意味</li> <li>* 「日本時」のための意味</li> <li>* 「日本時」のため、「日本時」のため、「ご利用者<br/>(- 会員)」と知び出の一切の意味に登用ったが、「最かしとします。</li> <li>* 「日本時」のため、「ご利用者<br/>(- 会員)」と知び出のした</li> <li>* 「日本時」のため、「ご利用者</li> <li>* 「日本時」のため、「ご利用者</li> <li>* 「日本時」のため、「ご利用者</li> <li>* 「日本時」のため、「「日本時」」といいます) を定めること<br/>ができます。この場合、個別規定が未現的と思わるであっとします。</li> <li>* 回覧しない</li> <li>* 同覧して確認ページへ</li> </ul>                                                                                                    | * サービスについて                                                                           | FAX番号                                              | · · · · · · · · · · · · · · · · · · ·                                                            |          |
| C + Windwalse     C + C + Windwalse     C + C + Windwalse     C + C + Windwalse     C + C + Windwalse     C + C + Windwalse     C + C + Windwalse     C + C + Windwalse     C + C + Windwalse     C + C + Windwalse     C + C + Windwalse     C + C + C + C + C + C + C + C + C +                                                                                                    | <ul> <li>当サービスの特長</li> <li>          ・          ・         お約プランについて      </li> </ul> |                                                    | ご利用規約」の日白城辺                                                                                      |          |
| 会社服内       ●       ●       ●       ●       ●       ●       ●       ●       ●       ●       ●       ●       ●       ●       ●       ●       ●       ●       ●       ●       ●       ●       ●       ●       ●       ●       ●       ●       ●       ●       ●       ●       ●       ●       ●       ●       ●       ●       ●       ●       ●       ●       ●       ●       ●       ●       ●       ●       ●       ●       ●       ●       ●       ●       ●       ●       ●       ●       ●       ●       ●       ●       ●       ●       ●       ●       ●       ●       ●       ●       ●       ●       ●       ●       ●       ●       ●       ●       ●       ●       ●       ●       ●       ●       ●       ●       ●       ●       ●       ●       ●       ●       ●       ●       ●       ●       ●       ●       ●       ●       ●       ●       ●       ●       ●       ●       ●       ●       ●       ●       ●       ●       ●       ●       ●       ●       ●       ● </td <td></td> <td></td> <td>「つういのかう」 シアキムマキャロ</td> <td></td>                                                                                                    |                                                                                      |                                                    | 「つういのかう」 シアキムマキャロ                                                                                |          |
| <ul> <li>・ 会社販売</li> <li>・ 特定局取引法に基づく表記</li> <li>・ 利用規約</li> <li>・ ブライパシーボリシー</li> <li>         第16 (規約の適用)         1. 本規約は、株式会社サイバーネット (以下、「昇社」といいます) が提供する印刷通販サービス (ソー、「本財)、地工会社会社の「バーネット (以下、「本サービス」といいます) が提供する印刷通販サービス (シージー・ビス) と知用しただく間の、「ご利用省 (- 会用) と 男社組みつ切の開催に適用されます。         2. 評社は未期的のためを補完するため、4回%の度だ (以下、「国際規定」といいます) を定めること ができます。この場合。4回%規定は本規約と同なるためをした場合。4回%規定は本規約と同なるためをしたます。         2. 原社は未期的のためを補完するため、4回%の度だ (以下、「国際規定」といいます) を定めること ができます。この場合。4回%規定は本規約と同なるためをした場合。4回%規定は本規約と同なるためをしたます。         2. 原意しない         &gt; 同意して確認ページへ         PDデークをご覧にならなりにはかから         PDデークをご覧になられのにはかから         PDデークをご覧になられのにはかから         PDデークをご覧になられのにはかから         PDデークをご覧になられのにはかから         PDデークをご覧になられのにはかから         PDデークをご覧になられのにはかから         PDデークをご覧になられのにはかから         PDデークをご覧になられる         PDデークをご覧になられのにはかから         PDデークをご覧になられのにはかから         PDデークをご覧になるたのたりにはかから         PDデークをご覧にないますの         PDデークをご覧になるたのたりにすべたの         PDデークをご覧になるたのたりにすべたの         PDデークをご覧になるたのたりにすべたの         PDデークをご覧になるたりにすべたの         PDデークをご覧になるたのたりにすべたの         PDデークをご覧になるたのたりにすべたの         PDデークをご覧になるたのたりにすべたの         PDデークをご覧になるたのたりにすべたの         PDデークをご覧になるためたりにすべたの         PDデークをご覧になるためたりにすべたの         PDデークをご覧になるためたりにすべたの         PDデークをご覧になるためたりにすべたの         PDデークをご覧になるためたりにすべたの         PDデークをご覧になるためたりにすべたのの         PDデークをご覧になるためためたりにすべたの         PDデークを読むからの         PDデークをご覧になるためためためためためためためためためためためためためためためためためためため</li></ul>                                                                                                    | 会社案内                                                                                 | 認                                                  | ページへ]ボタンをクリックください。                                                                               |          |
| ************************************                                                                                                    | ・会社概要                                                                                |                                                    |                                                                                                  | A        |
| <ul> <li>* ブライパシーボリシー</li> <li>第1条(第約の通用)</li> <li>1. 未規約は、株式会社サイバーネット(以下、「弊社」といいます)が提供する印刷通販サービス<br/>(フジントサイバー)(以下、「本サービス」といいます)が提供する印刷通販サービス<br/>(フジントサイバー)(以下、「ホサービス」といいます)をご利用いただく際の、「ご利用音<br/>(-会員)と野社踊のつ切の開紙に適用されます。</li> <li>2. 弊社は本規約のために構成であった。個別規定が使先するものとします。</li> <li>3. 個別規定が本規約と買なる定めをした場合、個別規定が優先するものとします。</li> <li>3. 個別規定が本規約と買なる定めをした場合、個別規定が優先するものとします。</li> <li>7. 回覧しない</li> </ul>                                                                                                    | * 特定簡取引法に基づく表記 * 利用規約                                                                | 第1章 総則                                             |                                                                                                  |          |
| mlkサングル場望の方             mlkサングル場望の方             がやがあいまれない             がたります。             がまグランロード             のとので             のとので             のとの             のとの             のとの             のとの             のとの             のとの             のとの             のとの             のと             のと             のと             のと             のと             のと             のと             のと             のと             のと             のと             のと             のと             の             の             の             の             の             の             の                                                                                                    | * プライバシーポリシー                                                                         | 第1条 (規約の適用)                                        | パーネット(以下 「敵計」といいキす)が提供する印刷達販サービス                                                                 |          |
| RKセンプル4320万 配<br>2. 弊社は本規防の定ちを描示するため、留防の規定(以下、「留防規定」といいます)を定めること<br>方できます、この場合、留防規定は未規防と同一の効力を有するものとします。<br>3. 個別規定が未規防と異なる定めをした場合、個別規定が保免するものとします。<br>2. 弊社は本規防の定ちを描示するため、個別規定が保免するものとします。<br>2. PFI-75とNCはなためをは<br>PFI-75とNCはなためをある                                                                                                    |                                                                                      | <ol> <li>「プリントサイバー」 (<br/>(= 今言) 」と戦計問の</li> </ol> | (以下、「本サービス」といいます) かざ利用いただく際の、「ご利用者<br>11の関係に適用されます。                                              |          |
| RHダクンロード     오     ADOGE READER      D     D                                                                                                    | 用紙サンプル希望の方 📰                                                                         | <ol> <li>弊社は本規約の定めを補<br/>ができます。この場合</li> </ol>     | 院するため、個別の規定(以下、「個別規定」といいます)を定めること<br>個別規定は本規約と同一の効力を有するものとします。                                   |          |
| NB22221-10      クリック       人 Grie<br>ADDBF RAADER*         PDFF-95218LV8350/LIMAdes8                                                                                                    |                                                                                      | 3. 個別規定が本規約と異な                                     | る定めをした場合、個別規定が優先するものとします。                                                                        | ·        |
| ▶ 同意して確認ページへ PDFデークをご覧にはるためにはAddome®                                                                                                    |                                                                                      |                                                    |                                                                                                  |          |
| P0Fデータをご覧にはるためにはAddee8                                                                                                    | Get ADOBE' READER'                                                                   |                                                    | > 同意しない ▷ 同意して確認ページへ                                                                             |          |
|                                                                                                    | PDFデータをご覧になるためにはAdobe®                                                               |                                                    |                                                                                                  |          |

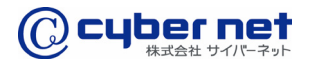

### 入力内容の確認

「企業登録画面(確認ページ)」の入力内容を確認後、「会員登録をする」ボタンをク リックします。

| U Inttps://dev.print            | cyper.jp/entry/?<br>Bdesknet's <b>)</b> ログイン   Salesforc | 「空」でで、空」で                                                                                       | » |       |
|---------------------------------|----------------------------------------------------------|-------------------------------------------------------------------------------------------------|---|-------|
| ネット印刷システム [PrintCyber]          |                                                          |                                                                                                 |   |       |
|                                 |                                                          | 社 サイパーネット<br>メールアドレス ログイン                                                                       |   |       |
|                                 | YDEK CU3<br>営業時間                                         | -5391-3005<br>別/平日9:00~18:00 /スワード<br>)パスワードを忘れた方はこちら コンピューターに記憶する                              |   |       |
| 商品から探す 💛 🛛 ¥ 🖛<br>RODUCT 😽 PRCE | きまから探す 💦 ご利用ガイド<br>cute                                  | C テンプレート         ・がったにない商品の         ご相談・お問合せはこちら         ・お見積もり         ・のののののの         ・のののののの |   |       |
| 商品一覧                            | 企業登録画面(確認ページ)                                            |                                                                                                 |   |       |
| チラシ・フライヤー                       | ・<br>下記の内容で送信してもよろ<br>よろしければ、一番下の「会!                     | しいでしょうか?<br>員登録をする」ボタンをクリックしてください。                                                              |   |       |
| g 厚紙チラシ・カード印刷                   | 取引区分※                                                    | 現金取引(ライトプラン)                                                                                    |   |       |
| DM投函パック                         | メールアドレス※                                                 | matsushita@cyber-nt.co.jp                                                                       |   |       |
| パンフレット                          | お名前※                                                     | テスト 太郎                                                                                          |   |       |
| 中綴じ小冊子                          | お名前(フリガナ)※                                               | テスト タロウ                                                                                         |   |       |
| 封筒·挨拶状                          | 緊急連絡先※                                                   | 03 - 5396 - 3813                                                                                |   |       |
| ポスター                            | 会社名※                                                     | 株式会社サイバーネット                                                                                     |   |       |
| インクジェット大判ポスター<br>(水性顔料)         | 会社名(フリガナ)                                                | サイバーネット                                                                                         |   |       |
| 長尺ポスター<br>オンデマンド印刷              | 部署·拠点名                                                   | 営業部                                                                                             |   |       |
| DM・ポストカード                       | 会社ホームページ                                                 | 未登録                                                                                             |   |       |
| An Add And Line of the          | 郵便番号※                                                    | <b>〒170 - 0013</b>                                                                              |   |       |
| 無線級し間子                          | 住所※                                                      | 東京都豊島区東池袋3-22-7 CNビル                                                                            |   |       |
| 紙袋                              | 電話番号※                                                    | 03 - 5396 - 3813                                                                                |   |       |
| ポケットファイル                        | FAX                                                      | 03 - 5396 - 3803                                                                                |   | 入力内容研 |
| シール・訂正シール印刷                     |                                                          | 反る 会員登録をする                                                                                      |   | クリック  |
|                                 |                                                          |                                                                                                 |   |       |

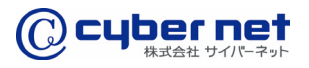

#### 仮登録完了メールの受信

「新規会員登録」時に入力していただいたメールアドレスに「仮登録完了のお知らせ」 メールが送信されますので、本文中のURLをクリックし本登録を完了します。

| 基出え: "フリナザバー"のででではやなせているおうちま:         ***           ***: [20)470/f*/(~)(万登録院でのおからた::         ***           **: [20)470/f*/(~)(万登録院でのおからた::         ***           このメールハーの返信はご遠慮くださいますようお聞い扱します。         ***           **: [20)470/f*/(~)((1-3)(2)(2)(2)(2)(2)(2)(2)(2)(2)(2)(2)(2)(2)                                                                                                    |                                                                                         |      |
|----------------------------------------------------------------------------------------------------|-----------------------------------------------------------------------------------------|------|
| このメールはシステムによって自動送信されております。<br>このメールへの返信はご遠慮くださいますようお願い致します。<br>株式会社サイバーネット<br>テスト 太郎様<br>この度は、プリントサイバー会員登録(仮登録)をいただき、<br>蹴にありがとうございます。<br>本登録を完了していただくためには、下記のお手続きを<br>完了していただくな要があります。<br>わ手数ですが、お早めに本登録完了をお願いします。<br><ご注意><br>※現在は仮登録の状態です。本登録はまだ完了していません。<br>                                                                                                    | <b>差出人:</b>                                                                             | 1    |
| 株式会社サイバーネット<br>アスト 太郎様      この度は、ブリントサイバー会員登録(仮登録)をいただき、<br>ぶにありがとうございます。         本登録を完了していただくためには、下記のお手続きを<br>完了していただくためには、下記のお手続きを<br>完了していただく必要があります。            本登録を完了していただくためには、下記のお手続きを<br>完了していただく必要があります。            お手数ですが、お早めに本登録完了をお願いします。             〈ご注意>          ※現在は仮登録の状態です。本登録はまだ完了していません。           ●「本登録完了」までのお手続き(会員認証)                   ●「本登録完了」までのお手続き(会員認証)            ●「本登録完了」までのお手続き(会員認証)           ●「「本登録完了」までのお手続き(会員認証)              ●「非認URLにアクセスして「会員本登録」画面にお進みください。           ①           ⑦            ●「非認URLにアクセスして「会員本登録」画面にお進みください。           ⑦           ⑦               『         』           ⑦           ⑦                 》         》         》 | このメールはシステムによって自動送信されております。<br>このメールへの返信はご遠慮くださいますようお願い致します。                             | -    |
| この度は、プリントサイバー会員登録(仮登録)をいただき、<br>誠にありがとうございます。<br>本登録を完了していただくためには、下記のお手続きを<br>完了していただく必要があります。<br>お手数ですが、お早めに本登録完了をお願いします。<br><ご注意><br>※現在は仮登録の状態です。本登録はまだ完了していません。<br>                                                                                                    | 株式会社サイバーネット<br>テスト 太郎様                                                                  |      |
| 本登録を完了していただくためには、下記のお手続きを<br>完了していただく必要があります。         お手数ですが、お早めに本登録完了をお願いします。         くご注意>         ※現在は仮登録の状態です。本登録はまだ完了していません。         ●「本登録完了」までのお手続き(会員認証)         ●「本登録完了」までのお手続き(会員認証)         ●下記URLにアクセスして「会員本登録」画面にお進みください。         URL:https://dev.printcyber.jp/regist/?mode=regist&id=         ク         ※上記URLへは、仮登録手続きをされた同じPC端末/同じブラウザから<br>アクセスしてください。         ※お使いのメールソフトの設定によっては、URLが自動改行されて正しく<br>入力されていない、もしくは上記URLのクリックで正しく画面が表示<br>されない可能性があります。         正しくアクセスできない場合は、全てのURL文字列をお使いのブラウザ<br>のアドレスパーに入力の上、アクセスしていただきますようお願い申し<br>あげます。                                                                                                    | この度は、プリントサイバー会員登録(仮登録)をいただき、<br>誠にありがとうございます。                                           |      |
| お手数ですが、お早めに本登録完了をお願いします。<br>こ注意 こ注意 <li>※現在は仮登録の状態です。本登録はまだ完了していません。 </li> <li>「本登録完了」までのお手続き(会員認証) </li> <li>「本登録完了」までのお手続き(会員認証) </li> <li>下記URLにアクセスして「会員本登録」画面にお進みください。 </li> <li>URL:https://dev.printcyber.jp/regist/?mode=regist&amp;id= </li> <li>/ク </li> <li>※上記URLへは、仮登録手続きをされた同じPC端末/同じブラウザから </li> <li>アクセスしてください。 </li> <li>※お使いのメールソフトの設定によっては、URLが自動改行されて正しく </li> <li>スカされていない、もしくは上記URLのクリックで正しく画面が表示 </li> <li>されない可能性があります。 </li> <li>正しくアクセスできない場合は、全てのURL文字列をお使いのブラウザ </li> <li>のアドレスパーに入力の上、アクセスしていただきますようお願い申し </li> <li>あげます。</li>                                                                                                    | 本登録を完了していただくためには、下記のお手続きを<br>完了していただく必要があります。                                           |      |
| <ご注意><br>※現在は仮登録の状態です。本登録はまだ完了していません。<br>                                                                                                    | お手数ですが、お早めに本登録完了をお願いします。                                                                |      |
| <ul> <li>「本登録完了」までのお手続き(会員認証)</li> <li>下記URLにアクセスして「会員本登録」画面にお進みください。</li> <li>URL:https://dev.printcyber.jp/regist/?mode=regist&amp;id=</li> <li>ク</li> <li>*上記URLへは、仮登録手続きをされた同じPC端末/同じプラウザから<br/>アクセスしてください。</li> <li>※お使いのメールソフトの設定によっては、URLが自動改行されて正しく<br/>入力されていない、もしくは上記URLのクリックで正しく画面が表示<br/>されない可能性があります。</li> <li>正しくアクセスできない場合は、全てのURL文字列をお使いのプラウザ</li> <li>のアドレスパーに入力の上、アクセスしていただきますようお願い申し<br/>あげます。</li> </ul>                                                                                                    | <ご注意><br>※現在は仮登録の状態です。本登録はまだ完了していません。                                                   |      |
| <ul> <li>下記URLにアクセスして「会員本登録」画面にお進みください。</li> <li>URL:https://dev.printcyber.jp/regist/?mode=regist&amp;id=</li> <li>ク</li> <li>※上記URLへは、仮登録手続きをされた同じPC端末/同じブラウザから<br/>アクセスしてください。</li> <li>※お使いのメールソフトの設定によっては、URLが自動改行されて正しく<br/>入力されていない、もしくは上記URLのクリックで正しく画面が表示<br/>されない可能性があります。</li> <li>正しくアクセスできない場合は、全てのURL文字列をお使いのブラウザ<br/>のアドレスパーに入力の上、アクセスしていただきますようお願い申し<br/>あげます。</li> </ul>                                                                                                    | ■「本登録完了」までのお手続き(会員認証)                                                                   |      |
| URL:https://dev.printcyber.jp/regist/?mode=regist&id= ク<br>※上記URLへは、仮登録手続きをされた同じPC端末/同じブラウザから<br>アクセスしてください。<br>※お使いのメールソフトの設定によっては、URLが自動改行されて正しく<br>入力されていない、もしくは上記URLのクリックで正しく画面が表示<br>されない可能性があります。<br>正しくアクセスできない場合は、全てのURL文字列をお使いのブラウザ<br>のアドレスパーに入力の上、アクセスしていただきますようお願い申し<br>あげます。                                                                                                    | ●下記URLにアクセスして「会員本登録」画面にお進みください。                                                         |      |
| <ul> <li>※上記URLへは、仮登録手続きをされた同じPC端末/同じブラウザから<br/>アクセスしてください。</li> <li>※お使いのメールソフトの設定によっては、URLが自動改行されて正しく<br/>入力されていない、もしくは上記URLのクリックで正しく画面が表示<br/>されない可能性があります。</li> <li>正しくアクセスできない場合は、全てのURL文字列をお使いのブラウザ<br/>のアドレスパーに入力の上、アクセスしていただきますようお願い申し<br/>あげます。</li> </ul>                                                                                                    | URL:https://dev.printcyber.jp/regist/?mode=regist&id=                                   | クリック |
| ※お使いのメールソフトの設定によっては、URLが自動改行されて正しく<br>入力されていない、もしくは上記URLのクリックで正しく画面が表示<br>されない可能性があります。<br>正しくアクセスできない場合は、全てのURL文字列をお使いのブラウザ<br>のアドレスパーに入力の上、アクセスしていただきますようお願い申し<br>あげます。                                                                                                    | ※上記URLへは、仮登録手続きをされた同じPC端末/同じブラウザから<br>アクセスしてください。                                       |      |
| 正しくアクセスできない場合は、全てのURL文字列をお使いのブラウザ<br>のアドレスバーに入力の上、アクセスしていただきますようお願い申し<br>あげます。                                                                                                    | ※お使いのメールソフトの設定によっては、URLが自動改行されて正しく<br>入力されていない、もしくは上記URLのクリックで正しく画面が表示<br>されない可能性があります。 |      |
|                                                                                                    | 正しくアクセスできない場合は、全てのURL文字列をお使いのブラウザ<br>▶のアドレスパーに入力の上、アクセスしていただきますようお願い申し<br>あげます。         |      |

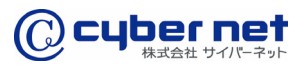

#### 本登録の完了

「新規会員登録」が完了いたしました。

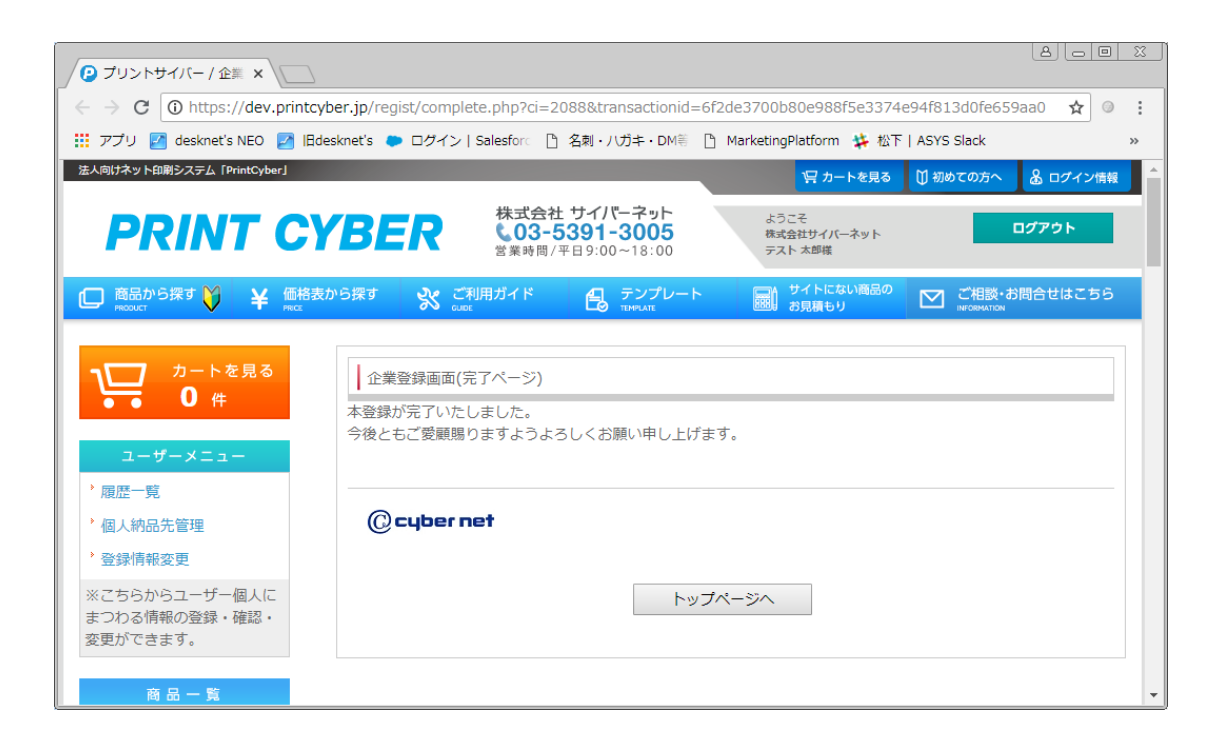

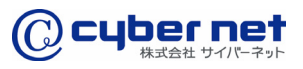

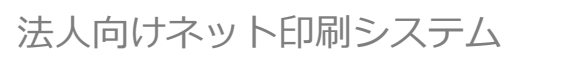

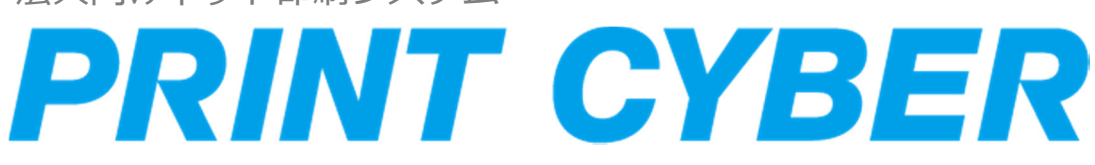

PRINTCYBER PCM-LRG-ver.002